## опо боккі

### LA-3560/3570/3260 バージョンアップ手順書

-----

#### <u>騒音計のソフトウェアーバージョンの確認</u>

| LA-3560の電源を入れ、下記の手順でバージョンを確認してください。                                                                                                    |                                                                                                    |
|----------------------------------------------------------------------------------------------------|----------------------------------------------------------------------------------------------------|
| ・【 MENU 】を押します。<br>メニュー画面に切り換わります。<br>COND NEWST FILE 1/7F<br>Operate Mode : Single<br>Meas Time : 000:00:00.0<br>Interval Time : 000:00<br>Total Time : 000:00.0<br>Start Mode : Manual<br>Memory Mode : Manual                | MENU<br>FIS/UTUMS RECALL UP<br>LEVEL<br>RANGE<br>DOWN<br>PRINT<br>FISUR<br>A/C/Z<br>MAIN/SUB<br>Lp/Leq/<br>PAUSEICONT<br>II/> |
| LN Set : LU1,99<br>Record Setting : Start CANCEL  「 「                                                                                                    | F1 F2 F3 F4                                                                                                    |
| CONDタブが選択されます。<br>「CONDTON MERS FILE / I/F /<br>Condition<br>LCD Contrast : 05<br>Date : 11/09/28                                                                                                    | SOUND LEVEL METER LA-3560                                                                                                    |
| Time : 11:23<br>Light On Time : Manual<br>Calibration<br>Power On Cond : Last<br>Version/Option                                                                                                    |                                                                                                    |
| ・【F3】を1回押します<br>Version/Optionが選択されます。                                                                                                    |                                                                                                    |
| Time : 13:54<br>Light On Time : Manual<br>Calibration<br>Power On Cond : Last<br>Version/Option                                                                                                    | F1 F2 F3 F4                                                                                                    |
| • [ ENTER ]を押します。<br>CPU Versionバージョンが表示されます。<br>「COND \ MERS \ FILE \ T/F \<br>Condition>Version/Option<br>Type : LA-3260                                                                                                    | SOUND LEVEL METER LA-3560                                                                                                    |
| Lroversion         :         0.152           DSP Version         :         5.13           D LA-0351         D LA-0355           D LA-0352         D LA-0356           D LA-0353         D LA-0357           D LA-0354         D |                                                                                                    |

★バージョンが2.01の場合は次頁の"SDカードによるソフトウェアのバージョンアップ"へ進んでください。

#### <u>\_ バージョンが1.20の騒音計は引き取らさせていだだき、弊社製造部門にてバージョンアップ</u> \_ いたしますので、担当営業までご連絡ください。\_\_\_

# опо боккі

SDカードによるソフトウェアのバージョンアップ

- 1、騒音計の電源が切れていること(電源OFF)を確認します。
- 2、支給されたバージョンアップ用SDカード(256MB SDカード)を挿入します。
- 3、騒音計にACアダプターを接続します。
- 4、【A/C/Z】を押しながら◎を押し続けます。(電源ON) テストモード画面が表示されます。

| TEST   | $\mathbb{N}$ |    |        |  |
|--------|--------------|----|--------|--|
| TEST   |              |    |        |  |
| Volume | Adjus        | st |        |  |
| LCD Te | st           |    |        |  |
| KEY Te | st           |    |        |  |
| UpDate |              |    |        |  |
|        |              |    |        |  |
|        |              |    |        |  |
|        |              |    |        |  |
|        |              |    |        |  |
| CANCEL | $\sim$       |    | $\sim$ |  |

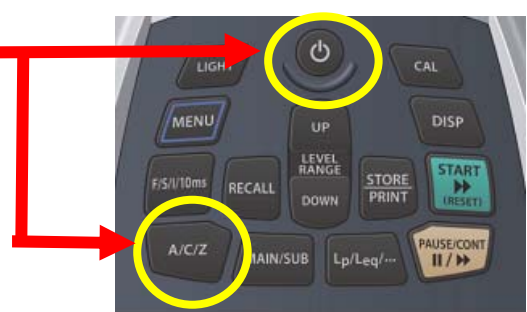

- 5、【F3】を1回押します。 Updateが選択されます。
- 6、 【 ENTER 】を押します。 アップデート用ファイルが表示されます。

| ノナー    | - 「 用 、  | アイル      | 小衣       |
|--------|----------|----------|----------|
| UpDate | File     | <0000    | 1/00001> |
| LA3500 | _CPU_111 | 209_V102 | RB       |
|        |          |          |          |
|        |          |          |          |
|        |          |          |          |
|        |          |          |          |
|        |          |          |          |
|        |          |          |          |
|        |          |          |          |
|        |          |          |          |

### 

7、【ENTER】を押します。 アップデートファイルとファイルサイズが表示されます。

|          |       |           |         | 0.0%  |
|----------|-------|-----------|---------|-------|
|          |       |           |         | 00:00 |
| Push UF  | DAT   | E!        |         |       |
| Verify   | Byte  | : 0       | byte    |       |
| Write    | Byte  | : 0       | byte    |       |
| Total    | Byte  | :2675582  | byte    |       |
| Status   |       | :         |         |       |
| LA3500_0 | EPU_1 | 11209_V10 | 2_RB. H | EX    |
| LA-3500  | Pro   | gram UpD  | ate     |       |
|          |       |           |         |       |

アップデート画面 アップデートファイルとファイルサイズが表示されます。 今回のバージョンアップ用ファイルは下記の通りとなります。 ファイル名 ;LA3500\_CPU\_120824\_V210\_RB.hex Total Byte ;2915138

CATCET UP DATE
 DATE
 Solution
 Solution
 F3 】を押します。
 アップデートが開始されます。
 マップデートが無実終スオスト State

アップデートが無事終了すると、StatusへCompletedが表示されます。 ※アップデートにかかる時間は約2分です。 ※アップデート中は現在の書き込みバイト数、現在のベリファイバイト数、経過時間、 進捗度が確認できます。

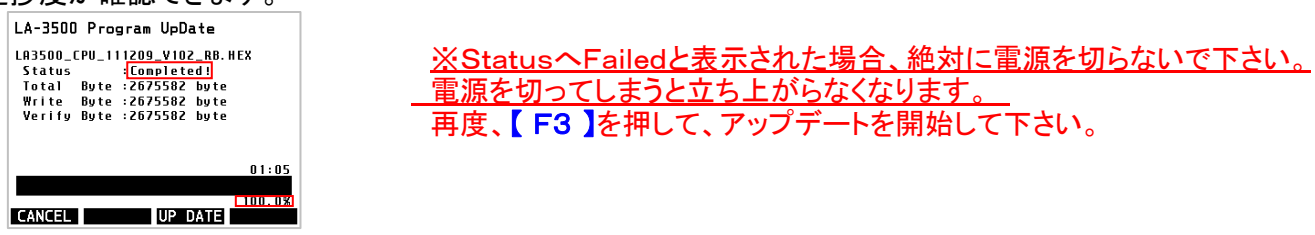

9、アップデート後のバージョンを確認します。 電源をOFFにし、最初に行なった「騒音計のソフトウェアーバージョンの確認」の手順でソフトウェアーバージョン の確認を行って下さい。(CPU Versionが2.10と表示されていることを確認して下さい。)

これでバージョンアップ作業は終わりです。